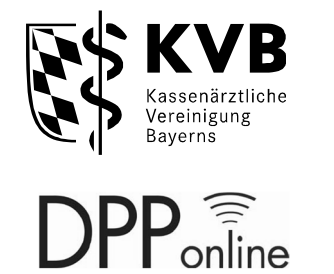

# **Dienstplan Online**

Diese Anwenderinformation wurde speziell für die teilnehmenden

- Integrierten Leitstellen
- Rettungswachen

im Notarztdienst Bayern erstellt.

## Funktionsbeschreibung

Seite 2 von 7 Dienstplan Online ILS & RW Stand: Juli 2023

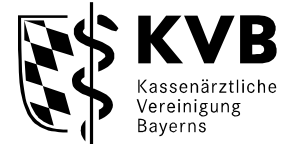

## Inhaltsverzeichnis

| 1                | Voraussetzungen                              | 2                |
|------------------|----------------------------------------------|------------------|
| 1.1              | Start der Anwendung                          | 3                |
| 1.2              | Fragen zu Zugangsdaten                       | 4                |
| 1.3              | Zusätzliche Informationen                    | 4                |
| 2<br>3<br>4<br>5 | Startseite<br>Dienstplan<br>Hilfe<br>Kontakt | 4<br>5<br>6<br>6 |

## Vorwort

DPP-Online ist eine leistungsfähige Anwendung, die Gruppensprechern, Bereitschaftsärzten und Notärzten die Organisation ihrer Dienste erleichtert. Die gesamte Planung und der jeweilige Dienststatus sind über das Internet abrufbar. Mit ihrer langjährigen Erfahrung im Bereitschaftsund Notarztdienst hat die Kassenärztliche Vereinigung Bayerns dieses Werkzeug entwickeln lassen, sodass DPP-Online sämtlichen Anforderungen an ein effizientes Arbeiten in diesem Bereich entspricht. Alle Daten werden grundsätzlich mit der derzeit höchsten Sicherheitsstufe verschlüsselt übertragen.

## 1 Voraussetzungen

Damit Sie mit DPP-Online arbeiten können, benötigen Sie einen Internetzugang, sowie Ihre Benutzerdaten der KVB. DPP-Online kann mit jedem gängigen Internetbrowser genutzt werden.

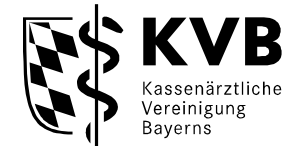

## 1.1 Start der Anwendung

## Zugang für "Nicht-KVB-Mitglieder" bzw. ohne Token

Öffnen Sie auf der Internetseite der KVB den Button - Mitglieder - Patientenversorgung -

Bereitschaftsdienst - Dienstplanung

| KVB<br>Kassenärztliche<br>Vereinigung Bayerns                                                                                                    | Bekanntmachungen         Presse         Über ums         Karriere         Leichte Sprache         Gebärdensprache         Meine KVB           Mitglieder         Künftige Mitglieder         Patienten         Suche         P |
|----------------------------------------------------------------------------------------------------|----------------------------------------------------------------------------------------------------|
| Beratung     Praxisführung     Abrechnung     Verordnungen            í         í         í                                                                                                    | ✓ Patientenversorgung ✓ Gremienarbeit ✓                                                                                                    |
| Ärztlicher Bereitschaftsdienst                                                                                                    | Komiki                                                                                                    |
| Informationen und Services für Ärzte, die laut KVB-Bereitschaftsdienstordnung am<br>Ärztlichen Bereitschaftsdienst in Bayern teilnehmen.<br>KVB-Bereitschaftsdienstordnung<br>Datei herunterladen (PDF, 193 KB) | Direkt zu                                                                                                    |
| Rechtlicher Hintergrund                                                                                                    | Dienstplanung                                                                                                    |
| Abrechnung und Vergütung     Fortbildung im Bereitschaftsdienst                                                                                                    | Decelărzte                                                                                                    |

## Online-Dienstplanung – Zugang für "Nicht-KVB-Mitglieder" ohne Token

| Dienstplanung                                                                                                    |           |
|----------------------------------------------------------------------------------------------------|-----------|
| Online-Dienstplanung                                                                                                    | Kontakt   |
| Die Dienstpläne für den Bereitschaftsdienst in Bayern stehen online zur Verfügung. Einsicht in den gesamten Dienstplan einer Bereitschaftsdienstgruppe können ausschließlich zugelas und MVZ (vertreten durch die Arztliche Leitung) nehmen.                                                          | Gender te |
| KVB-Mitglieder können über "Meine KVB" (Kachel "Dienstplanung") den eigenen Bereitschaftsdienstplan einsehen. "Meine KVB"-Zugang siehe rechts oben.                                                                                                    |           |
| Innerhalb des Dienstplanungsprogramms findet sich die Darstellung der eigenen Dienste unter dem Menüpunkt "Meine Dienste". Der Menüpunkt zeigt die Dienste an, in denen Sie persön<br>dienstverpflichtend oder diensthabend eingetragen sind. Zudem können Sie die Dienste von Angestellten einsehen. | Drucken   |
| "Nicht-KVB-Mitglieder" (Krankenhäuser, Bereitschaftspraxen) erhalten einen separaten Zugang, den sie zuvor beantragen müssen (Formular siehe unten).                                                                                                    |           |
| Antrag DPP-Online-Zugang für Nicht-KVB-Mitglieder<br>Datei herunterladen (PDF, 233 KB)                                                                                                    |           |
| Funktionsbeschreibung Online-Dienstplanung ⊕         Datei herunterladen (PDF, 14 MB)                                                                                                    |           |
| Zugang für "Nicht-KVB-Mitglieder"<br>Link aufrufen                                                                                                    |           |

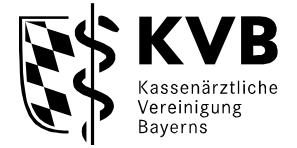

## 1.2 Fragen zu Zugangsdaten

Sollten Sie Probleme beim Login haben, weil Sie vielleicht Ihre Benutzerdaten nicht mehr wissen oder das Kennwort vergessen haben, so wenden Sie Sich bitte an unsere fachlichen Ansprechpartner:

Montag bis Freitag von 9:00 bis 15:00 Uhr Telefon: 0 89 / 5 70 93 - 88 90

Außerhalb der Uhrzeiten können Sie sich auch gerne per E-Mail melden. Ihre Anfrage wird so schnell wie möglich bearbeitet. E-Mail: <u>info.dpp@kvb.de</u>

## 1.3 Zusätzliche Informationen

Auf unserer Internetseite <u>http://www.kvb.de/praxis/notarztdienst/</u> erhalten Sie laufend Informationen über den Notarztdienst.

## 2 Startseite

Bitte beachten Sie, dass Sie am kon um Ihr Verständis. Vielen Dank.

Nach erfolgreichem Login sehen Sie die Startseite. Sie ist der Ausgangspunkt für alle Aktivitäten. Über die Navigationsschaltflächen im linken Menübaum, können Sie das jeweilige Menü aufrufen.

| lienstolanung |                                                                           |                                                                                                    |
|---------------|---------------------------------------------------------------------------|----------------------------------------------------------------------------------------------------|
| renstplanung  | Herzlich Willkommen!                                                      |                                                                                                    |
| Dienstplan    | _                                                                         |                                                                                                    |
| lilfe         |                                                                           | DPP online                                                                                                    |
| Abmelden      |                                                                           | Dienst-Planungs-Programm                                                                                                    |
|               |                                                                           | Elektronische Dienstplanerstellung                                                                                                    |
|               |                                                                           |                                                                                                    |
|               | DPP-Online ist eine leistungsfähige                                       | Anwendung die Gruppensprechern, Bereitschaftsärzten und Notärzten die Organisation ihres Dienstplanes erleichtert.                                                                                                    |
|               | Die optimale Verwaltung von freien<br>Kommunikationswegen haben Ärzte     | Therapieplätzen in der Psychotherapie ist die Grundlage für eine schnelle und patientenorientierte Vermittlung. Neben den bekannten<br>i und Psychotherapeuten die Möglichkeit, ihre eigenen freien Plätze online zu verwalten. |
|               | Mit ihrer langjährigen Erfahrung im<br>sämtlichen Anforderungen an ein ef | Bereitschafts- und Notarztdienst hat die Kassenärztliche Vereinigung Bayerns dieses Werkzeug entwickeln lassen, sodass DPP-Online<br>fizientes Arbeiten in diesem Bereich entspricht.                                           |
|               | Hinweismeldung                                                            |                                                                                                    |
|               | Bitte beachten Sie, dass Sie am kor<br>um Ihr Verständis. Vielen Dank.    | nmenden Donnerstag zwischen 09:00 Uhr und 18:00 Uhr aufgrund von Wartungsarbeiten nicht auf DPP-Online zugreifen können. Wir bitter                                                                                             |
|               | Hinweismeldung für Bereiche                                               |                                                                                                    |
|               | Dienstbereich                                                             | Kommentar                                                                                                    |
|               | NAM01 - Notarzt-Chri. Klinikum<br>Innenstadt                              | ** Hier kann Ihr eigener Text stehen, z.B. wichtige Informationen an Ihre Dienstgruppe oder Termine. Senden Sie uns einfach eine Mail<br>mit Ihrem Wunschtext (255 Zeichen!!) an Info.DPP@Kvb.de **                             |
|               | NAM02 - Notarzt-Kindernotarzt<br>MUC                                      | ** Hier kann Ihr eigener Text stehen, z.B. wichtige Informationen an Ihre Dienstgruppe oder Termine. Senden Sie uns einfach eine Mail<br>mit Ihrem Wunschtext (255 Zeichen!!) an Info.DPP@Kvb.de **                             |
|               | NAM06 - Notarzt-KL Großhadern                                             | ** Hier kann Ihr eigener Text stehen, z.B. wichtige Informationen an Ihre Dienstgruppe oder Termine. Senden Sie uns einfach eine Mail<br>mit Ihrem Wunschtext (255 Zeichen!!) an Info.DPP@Kvb.de **                             |
|               | NAM07 - Notarzt-KL dritter Orden                                          | ** Hier kann Ihr eigener Text stehen, z.B. wichtige Informationen an Ihre Dienstgruppe oder Termine. Senden Sie uns einfach eine Mail<br>mit Ihrem Wunschtext (255 Zeichen!!) an Info.DPP@Kvb.de **                             |
|               | NAM08 - Notarzt-KH-Perlach-NEF                                            | ** Hier kann Ihr eigener Text stehen, z.B. wichtige Informationen an Ihre Dienstgruppe oder Termine. Senden Sie uns einfach eine Mail<br>mit Ihrem Wunschtext (255 Zeichen!!) an Info.DPP@Kvb.de **                             |
|               | NAM09 - Notarzt-KH Schwabing<br>NEF                                       | ** Hier kann Ihr eigener Text stehen, z.B. wichtige Informationen an Ihre Dienstgruppe oder Termine. Senden Sie uns einfach eine Mail<br>mit Ihrem Wunschtext (255 Zeichen!!) an Info.DPP@Kvb.de **                             |
|               | NAM10 - Network KH Desing                                                 | Bitte die Dienstolanwünsche wie gewohnt über den Klinik internen Email-Verteiler und die Excelliste angebent                                                                                                    |

nenden Donnerstag zwischen 09:00 Uhr und 18:00 Uhr aufgrund von Wartungsarbeiten nicht auf DPP-Online zugreifen können. Wir bitten

Mit Hilfe der Hinweismeldung können wir Sie über aktuelle Ereignisse informieren.

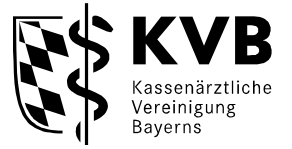

Im unten stehenden Kommentarfeld sehen Sie Informationen, die der Gruppensprecher durch uns einstellen hat lassen.

| Hinweismeldung für Bereiche                  |                                                                                                    |
|----------------------------------------------|----------------------------------------------------------------------------------------------------|
| Dienstbereich                                | Kommentar                                                                                                    |
| NAM01 - Notarzt-Chri. Klinikum<br>Innenstadt | ** Hier kann Ihr eigener Text stehen, z.B. wichtige Informationen an Ihre Dienstgruppe oder Termine. Senden Sie uns einfach eine Mail<br>mit Ihrem Wunschtext (255 Zeichen!!) an Info.DPP@Kvb.de ** |
| NAM02 - Notarzt-Kindernotarzt<br>MUC         | ** Hier kann Ihr eigener Text stehen, z.B. wichtige Informationen an Ihre Dienstgruppe oder Termine. Senden Sie uns einfach eine Mail<br>mit Ihrem Wunschtext (255 Zeichen!!) an Info.DPP@Kvb.de ** |
| NAM06 - Notarzt-KL Großhadern                | ** Hier kann Ihr eigener Text stehen, z.B. wichtige Informationen an Ihre Dienstgruppe oder Termine. Senden Sie uns einfach eine Mail<br>mit Ihrem Wunschtext (255 Zeichen!!) an Info.DPP@Kvb.de ** |

Möchten Sie die Schriftgröße verändern, so haben Sie rechts oben die Möglichkeit, in dem Sie auf folgendes Symbol  $\bigcirc$  A bzw. auf das gewünschte <u>A</u> klicken.

## 3 Dienstplan

DPP-Online erkennt automatisch die Ihnen zugewiesenen Dienstbereiche. Damit Ihnen der Dienstplan angezeigt wird, wählen Sie den gewünschten Dienstbereich und den gewünschten Zeitraum aus. Der Zeitraum ist standardmäßig auf 4 Wochen in die Zukunft eingestellt. Bestätigen Sie anschließend den Button "Dienste anzeigen".

| Startseite    | Dienstplan                                                                                                    |
|---------------|----------------------------------------------------------------------------------------------------|
| Dienstplanung |                                                                                                    |
| ➔ Dienstplan  | Dienstplan suche                                                                                                    |
| Hilfe         | Bitte wählen Sie den Dienstbereich und den gewünschten Zeitraum aus. Betätigen Sie dann die Taste 'Dienste anzeigen'. |
| Abmelden      | Bereich Von Bis                                                                                                    |
|               | NAM01 - Notarzt-Chir Klinikum Innenstadt 🗸 📝 25.10.2016                                                               |
|               | → Dienste anzeigen                                                                                                    |

Nach Auswahl des gewünschten Dienstbereiches, des gewünschten Zeitraumes und anschließendem Klick auf den Button "Dienste anzeigen", wird Ihnen der entsprechende Dienstplan angezeigt.

| Startseite    | Diens   | tplan                              |         |                    |              |          |            |                    |        |                       |         |
|---------------|---------|------------------------------------|---------|--------------------|--------------|----------|------------|--------------------|--------|-----------------------|---------|
| Dienstplanung |         |                                    |         |                    |              |          |            |                    |        |                       |         |
| ➔ Dienstplan  | Diens   | tplan suche                        |         |                    |              |          |            |                    |        |                       |         |
| Hilfe         | Bitte w | ählen Sie den Dienst               | bereich | und den gewünschte | en Zeit      | traum    | aus. Beta  | itigen Sie dann di | ie Tas | te 'Dienste anzeigen' |         |
| Abmelden      | Berei   | ch                                 |         |                    |              | Vor      | 1          | Bis                |        |                       |         |
|               | NAM     | 101 - Notarzt-Chir K               | linikum | Innenstadt         | $\checkmark$ |          | 25.10.20   | 16 💽 26.10         | 0.201  | 6                     |         |
|               | → Die   | nste anzeigen                      |         |                    |              |          |            |                    |        |                       |         |
|               | Diens   | tplan                              |         |                    |              |          |            |                    |        |                       |         |
|               | Wenn S  | Sie Informationen zu<br>mann Daten | n betre | uendem Obmann in o | diesen       | n Ber    | eich erhal | ten möchten, klic  | ken S  | ie bitte auf 'Obmann  | Daten'. |
|               | Tag     | Von ¢                              | Tag     | Bis \$             | Тур          | <b>•</b> | Arzt \$    | Information        | ¢      | Vormerkungen          | •       |
|               | Мо      | 24.10.2016 19:30                   | Di      | 25.10.2016 07:30   | N            | AD       |            |                    |        | 0                     |         |
|               | Di      | 25.10.2016 07:30                   | Di      | 25.10.2016 19:30   | N            | AD       |            |                    |        | 0                     |         |
|               | Di      | 25.10.2016 19:30                   | Mi      | 26.10.2016 07:30   | N            | AD       |            |                    |        | 0                     |         |

Bei Klick auf "Obmann Daten" werden Ihnen die Kontaktdaten des Gruppensprechers angezeigt.

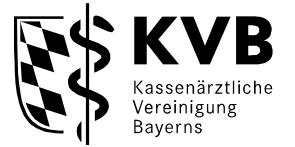

| Name                          | Тур   | Kontakt         | Bemerkung           |
|-------------------------------|-------|-----------------|---------------------|
| Dr. med. Mustermann, Testarzt | EMAIL | info.dpp@kvb.de | Obmann für Freizeit |
| Dr. med. Mustermann, Testarzt | TEL   | 089/57093-8890  | Obmann für Freizeit |

Sie haben die Möglichkeit den Dienstplan entweder als Excel Liste oder als PDF zu öffnen bzw. zu speichern. Zusätzlich haben Sie die Möglichkeit, sich den Dienstplan auszudrucken. Bitte beachten Sie, dass wenn Sie den Dienstplan über den "Drucken" Button im Internetbrowser drucken, noch Druckeinstellungen vornehmen müssen.

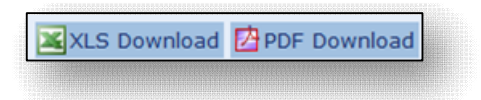

Während der Dienstplanung kann der Gruppensprecher den Dienstplan für die Gruppe "Sperren". Hat der Gruppensprecher den Dienstplan gesperrt, können Sie den Bereich Online nicht mehr einsehen. Nach der Planung kann der Gruppensprecher die Sperre aufheben und Sie können den Dienstplan wieder einsehen.

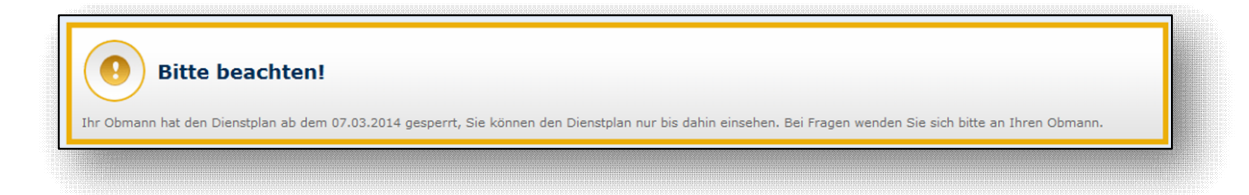

## 4 Hilfe

Unter dem Menüpunkt "Hilfe", finden Sie Hilfestellungen zum DPP-Online-System:

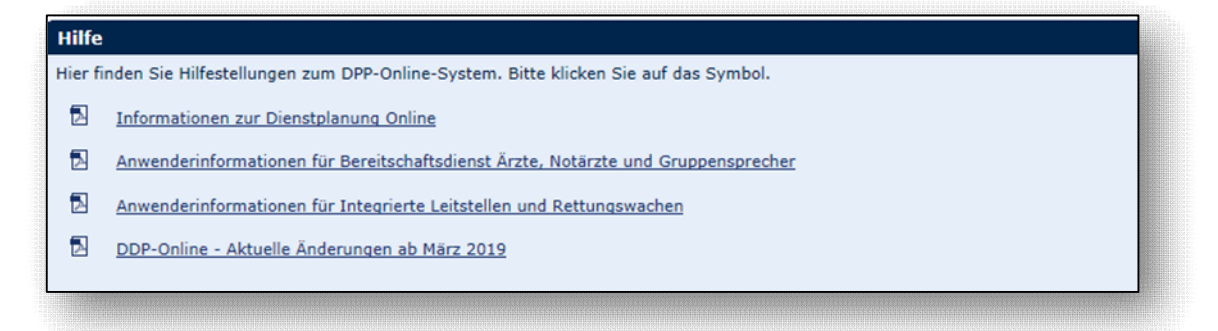

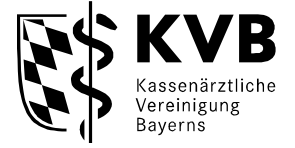

Bei inhaltlichen Fragen zu DPP-Online wenden Sie sich bitte an die fachlichen Ansprechpartner.
Sie haben folgende Kontaktmöglichkeiten:
Team Anwendungsbetreuung
Montag bis Freitag von 9:00 bis 15:00 Uhr
Telefon: 0 89 / 5 70 93 - 88 90
E-Mail: info.dpp@kvb.de